## Borrado Seguro de Archivos y documentos en medios almacenables (discos duros, pendrives, SSD,...)

Existen varios programas en el mercado, pero decidimos el uso de Eraser, por ser se uso gratuito, e integrado con el sistema.

Como siempre nos descargaremos el programa de su página web oficial: <u>https://eraser.heidi.ie/download/</u>

|                                                                                                    | DOWNLOAD FORENSIC NEWS/BLOG BOOH                                                                                                    | KS ERASER-VIDEO FORUN                                                                                 | 1 PRESS REVIEWS Q                                 |        |
|----------------------------------------------------------------------------------------------------|----------------------------------------------------------------------------------------------------|----------------------------------------------------------------------------------------------------|---------------------------------------------------|--------|
| ♥ Follow @held_eraser<br>Thank for you having an interest in Eraser. Eraser is                                                                                                    | available in a few flavours, the stable, the be                                                                                                | eta as well as the nightly build                                                                      | s.                                                |        |
| Stable builds of Eraser are builds in which few, if any<br>the Stable version. The beta and nightly builds cater<br>version released, but may contain new features or b<br>own risk. | , bugs remain in the code and is suitable for<br>to a slightly different audience. Beta and ni<br>ug fixes to bugs discovered in the stable bu | r use in all environments. If in<br>ghtly builds are built on the p<br>ilds. Use the Beta and Nightly | doubt, choose<br>revious stable<br>builds at your |        |
| If you do discover bugs in the nightly builds, report t<br>'r', it can also be found in the About dialog for Eraser                                                                  | hem on the Eraser Forum, citing the build r<br>6, it is d value in the version number a.b.c.                                                   | number that you have used (t<br>d).                                                                   | ne number after                                   |        |
| Build Name                                                                                                    | Version                                                                                                    | Release Date                                                                                          | Downloads                                         |        |
| Eraser 6.2.0.2982                                                                                                    | 6.2.0.2982                                                                                                    | 2018-01-03                                                                                            | 303673                                            |        |
| Eraser 6.2.0.2979                                                                                                    | 6.2.0.2979                                                                                                    | 2016-08-28                                                                                            | 958770                                            |        |
| Eraser 6.2.0.2978                                                                                                    | 6.2.0.2978                                                                                                    | 2016-08-14                                                                                            | 38285                                             | _      |
| Eraser6.2.0.2971-NoRuntimes                                                                                                    | Eraser6.2.0.2971-NoRuntimes                                                                                                    | 2015-10-15                                                                                            | 291823                                            | $\leq$ |

Podéis descargaros la última versión, pero después de varias pruebas en distintos Pcs, la versión más estable es: 6.2.0.2962. y es la versión cuyo uso aconsejo.

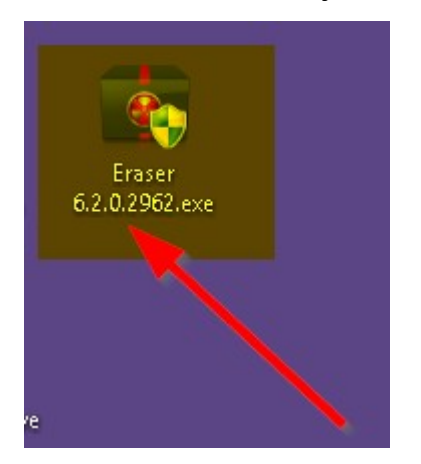

Una vez descargado pasamos a su instalación y apertura.

| Erase Schedule   🔹 👘 Settings 🕜 Help   🔹                                     | ERASE<br>6.2      | R |
|------------------------------------------------------------------------------|-------------------|---|
|                                                                              |                   |   |
| Settings                                                                     | Save Settings     | Ŷ |
| User integration User interface language: English                            | ~                 |   |
| ✓ Integrate Eraser into Windows Explorer Erase settings                      |                   |   |
| Default file erasure method: Gutmann (35 passes)                             | <b>~</b>          |   |
| Default drive erasure method: Gutmann (35 passes)                            | ¥                 |   |
| Randomness data source: RNGCryptoServiceProvider                             | ~                 |   |
| ✓ Force locked files to be unlocked for erasure                              |                   |   |
| Replace erased files with the following files to allow plausible deniability | Add Folder Remove |   |
|                                                                              |                   |   |

Este Programa sólo necesita una configuración y es **en la Opción Erase setting poner Default file erasure method y Defaul drive erasure method en la selección Gutmann (35 passes)** que es uno de los algoristmos más seguros en este momento usado para el hogar. Acordaros de pulsar en **Save Settings** para que las preferencias queden guardadas.

Y el programa ya está listo para su uso.

## ¿Y cómo de fácil es su uso?

Tan solo debemos pinchar en la carpeta o archivo que queramos borrar con seguridad (cuidado con borrar algo importante):

Botón derecho, nos dirigimos a la **opción eraser y luego a erase.** 

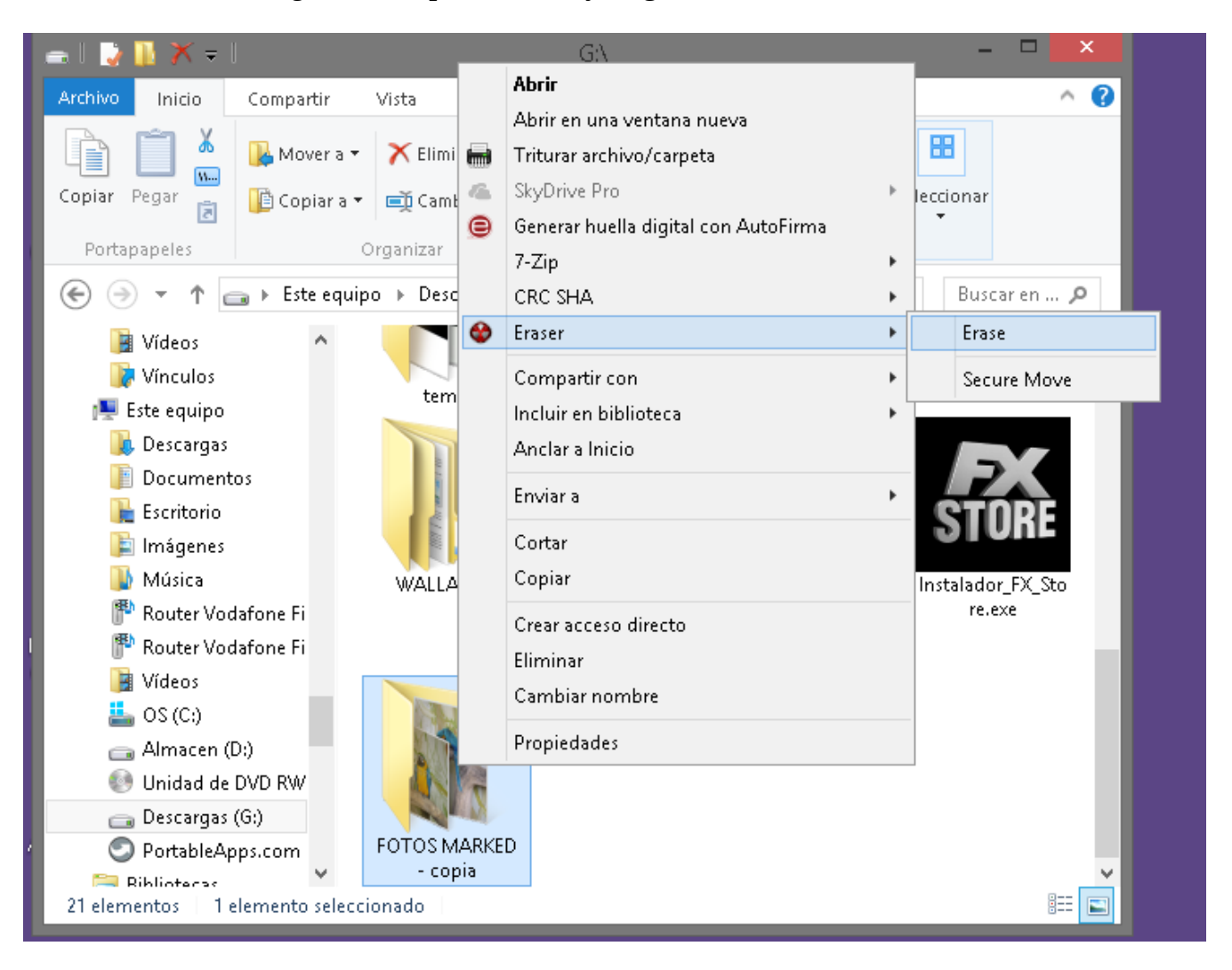

Aceptamos la advertencia pulsando en el botón **YES** y a esperar al borrado completo.

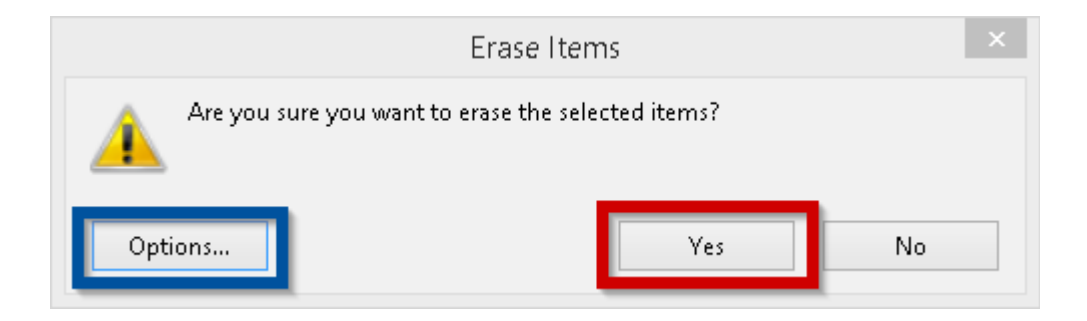

Cuantos más archivos o cuanto más peso tengan estos, más tardará en borrar los archivos. **Podemos** ver el progreso de eliminación de archivos en un icono que aparecerá en la zona de iconos de notificaciones (donde está el reloj horario) pulsando sobre este.

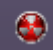